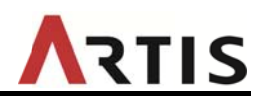

アーティス株式会社

## iPad や iPhone でご利用いただく場合の注意事項

ブラウザ (Safari) の設定によっては、動画・音声が再生できない場合があります。以下の手順を参考に設定を変更してください。

1. 「プライベートブラウズモード」を「オフ」に変更

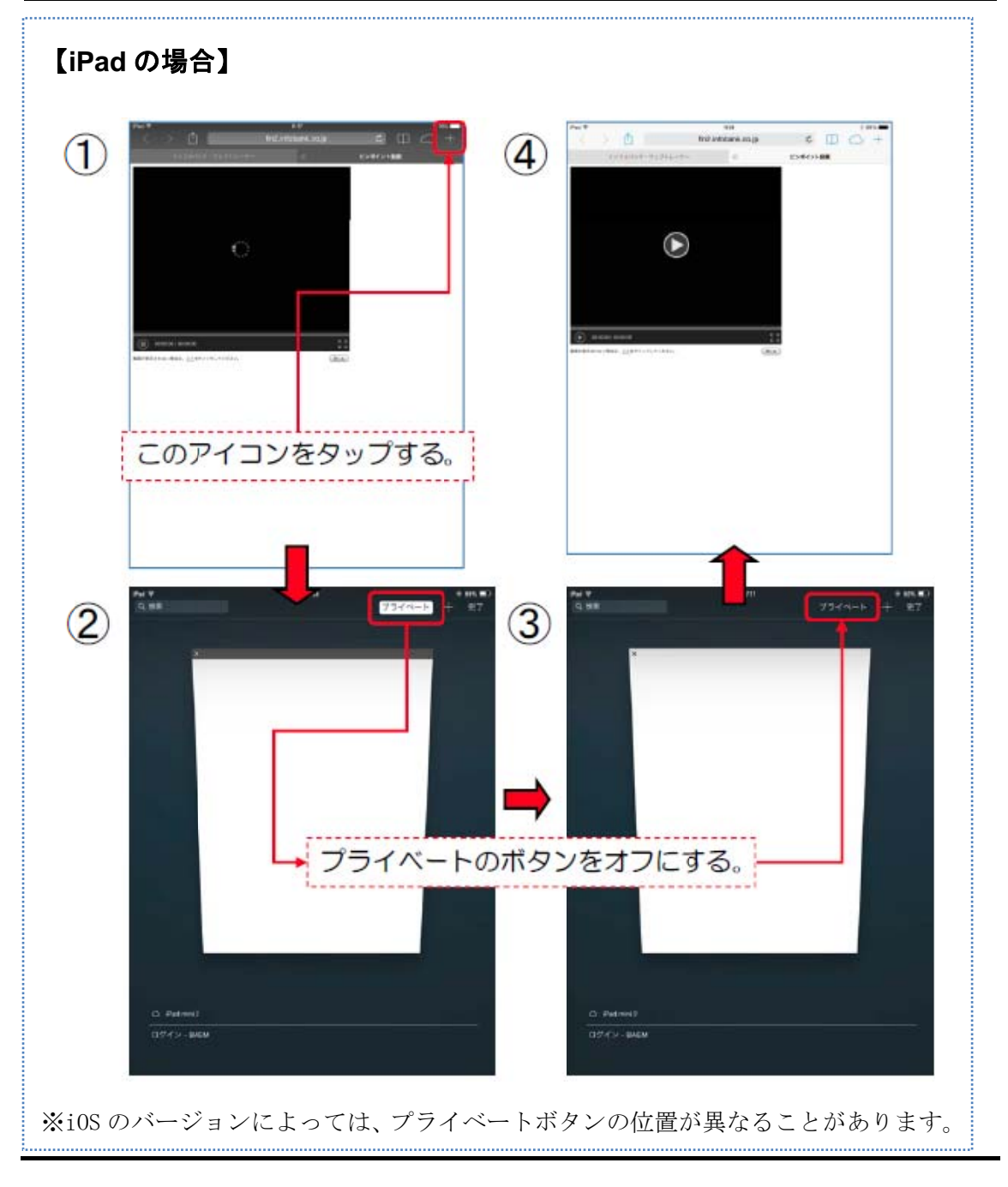

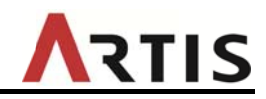

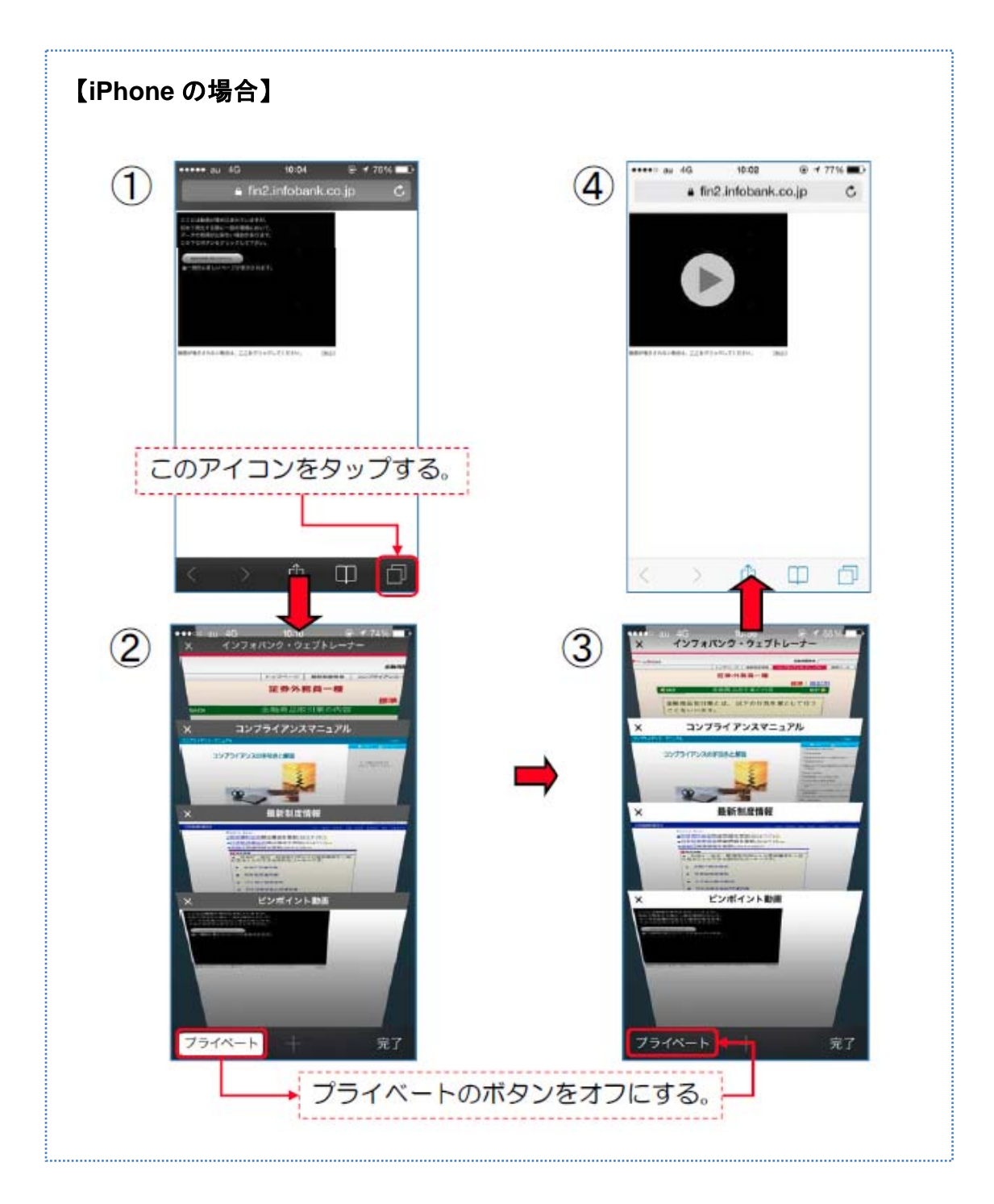

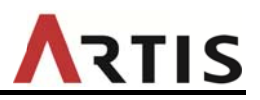

## 2. Cookie のブロックを解除

① ホーム画面で「設定」アイコンをタップ

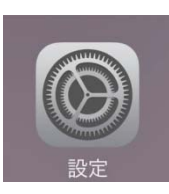

② 「Safari」をタップ

1

\*

 $\square$ 

③ 「Cookie をブロック」をタップ (※iOS 6以前では「Cookieを受け入れる」)

| 設定            | Safari                |  |  |
|---------------|-----------------------|--|--|
|               | 校市                    |  |  |
| 機内モード         | 検索エンジン Google >       |  |  |
| Wi-Fi オフ      | 検索エンジンの候補             |  |  |
| Bluetooth オフ  | Spotlightの検索候補        |  |  |
|               |                       |  |  |
| メール/連絡先/カレンダー |                       |  |  |
| メモ            | トッフとットを争削に読み込む        |  |  |
| リマインダー        | プライパシーとセキュリティ         |  |  |
| メッセージ         | 追跡しない                 |  |  |
| FaceTime      | Cookie をブロック 常にブロック > |  |  |
| マップ           | 詐欺Webサイトの警告           |  |  |
| Safari        | Safariとプライバシーについて     |  |  |
|               | 履歴とWebサイトデータを消去       |  |  |
|               | 履歴とWebサイトデータを消去       |  |  |

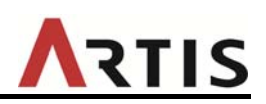

④ 【iOS 8 / iOS 9】の場合

「アクセス中の Web サイトの み許可」「訪問した Web サイ トを許可」「常に許可」のい ずれかをタップして設定

| ナイトのデータ    |                                            |
|------------|--------------------------------------------|
|            | ~                                          |
| Webサイトのみ許可 |                                            |
| サイトを許可     |                                            |
|            |                                            |
|            |                                            |
|            | <sup>ナイトのデータ</sup><br>Webサイトのみ許可<br>サイトを許可 |

| 【iOS 7】の場合                               | く Safari Cookie をブロック     |   |
|------------------------------------------|---------------------------|---|
| 「知らないサイトや広告の<br>み」「しない」のいずれかを<br>タップして設定 | 常に<br>知らないサイトや広告のみ<br>しない | ~ |

## 【iOS 6 以前】の場合

「訪問先のみ」「常に」のいずれかをタップして設定

以上